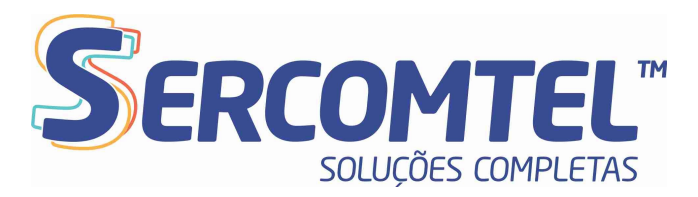

# MANUAL PARA INSTALAÇÃO EM COMPUTADORES E NOTEBOOK

1. Acesse a página: https://www.microsip.org/downloads

- Selecione a opção para download do softphone para computador indicada a seguir e realize o processo de instalação:

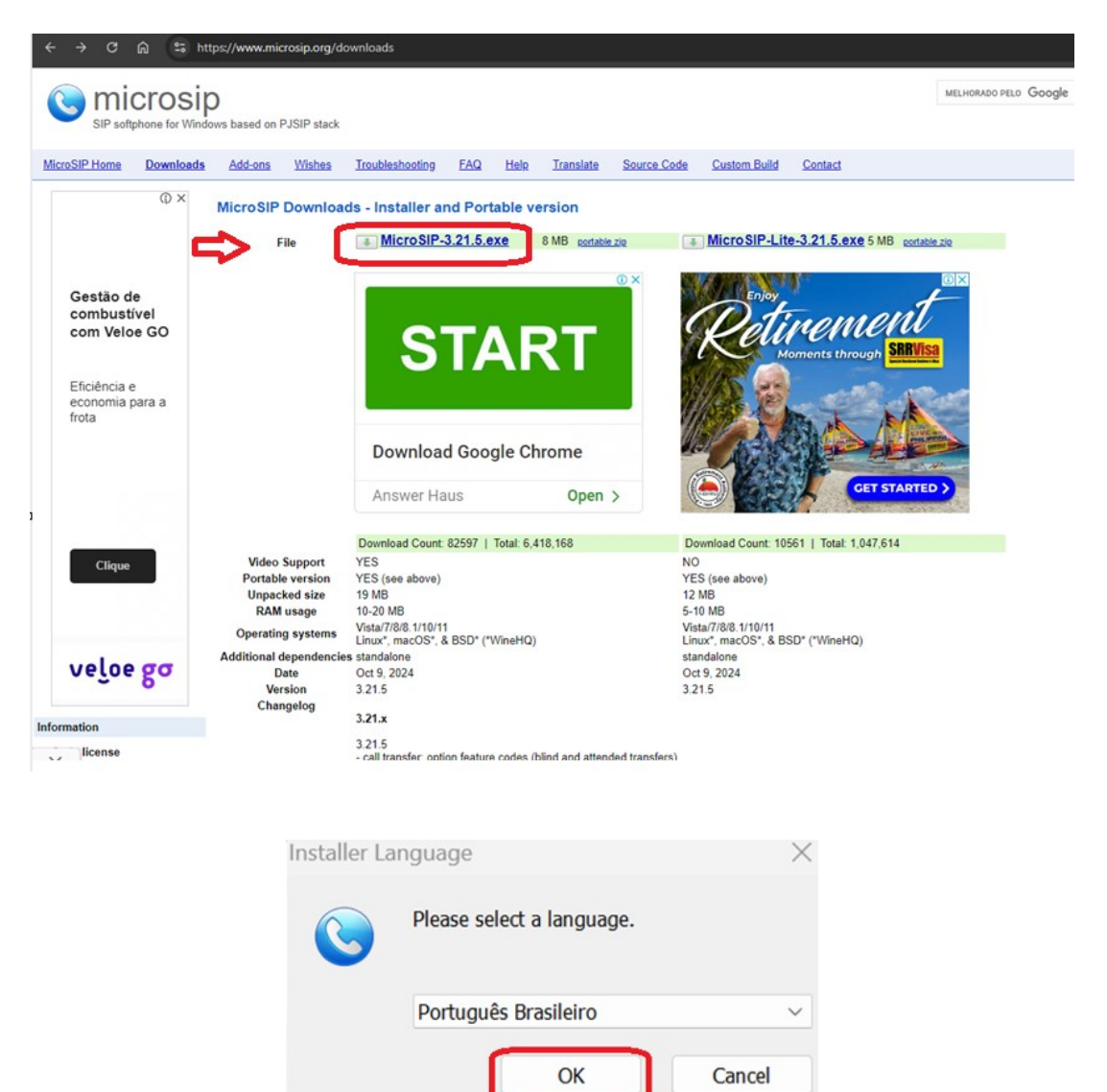

# Sercomtel S.A. - Telecomunicações

Rua Professor João Cândido, 555 | Centro | 86010-927 | Londrina | PR | Brasil | CNPJ 01.371.416/0001-89 | ICMS 60104948-16 w w w . s e r c o m t e l . c o m . b r

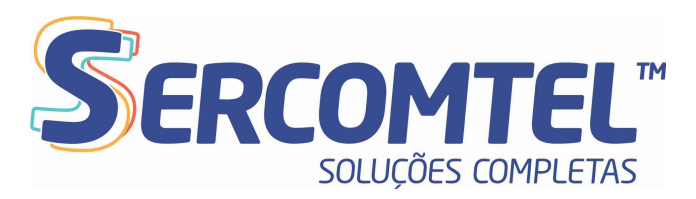

| Instalação do MicroSIP                                                                                                    | - 🗆 X                                                                                                    |
|----------------------------------------------------------------------------------------------------|----------------------------------------------------------------------------------------------------|
|                                                                                                    | <b>Bem-vindo ao Instalador do MicroSIP</b><br>O instalador guiará você através da instalação do MicroSIP.<br>É recomendado que você feche todos os outros aplicativos<br>antes de iniciar o instalador. Isto tornará possível atualizar os<br>arquivos de sistema relevantes sem ter que reiniciar seu<br>computador.<br>Clique em Próximo pra continuar. |
| Instalação do Migro SID                                                                                                    | Próximo > Cancelar                                                                                                    |
| Ac F                                                                                                    | cordo de Licença<br>Por favor reveja os termos da licença antes de instalar o MicroSIP.                                                                                                    |
| Pressione Page Down pra ver o<br>This software is provided 'as-is<br>In no event will the authors be<br>use of this software.         | resto do acordo.<br>', without any express or implied warranty.<br>held liable for any damages arising from the                                                                                                    |
| GNU GENERAL F<br>Version 2, Jun<br>Copyright (C) 1989, 1991 Free<br>51 Franklin Street, Fifth Floor,<br>Everyone is permitted to copy | PUBLIC LICENSE<br>e 1991<br>e Software Foundation, Inc.,<br>Boston, MA 02110-1301 USA<br>and distribute verbatim copies                                                                                                    |
| Se você aceita os termos do ace<br>acordo pra instalar o MicroSIP.                                                                    | ordo clique em Eu Concordo pra continuar. Você deve aceitar o                                                                                                    |
| Nullsoft Install System v3.10 ——                                                                                                    | < Voltar Eu Concordo Cancelar                                                                                                    |

**Sercomtel S.A. - Telecomunicações** Rua Professor João Cândido, 555 | Centro | 86010-927 | Londrina | PR | Brasil | CNPJ 01.371.416/0001-89 | ICMS 60104948-16 www.sercomtel.com.br

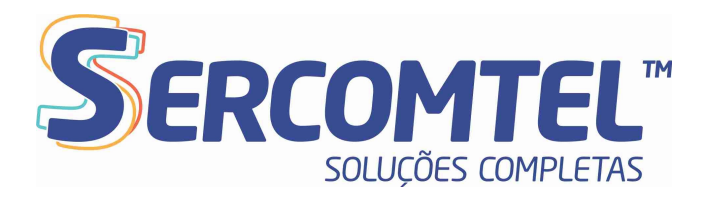

| Instalação do MicroSIP                                           | <b>scolher Componentes</b><br>Escolha quais funções do MicroS                                          | — — X                                                                                       |
|------------------------------------------------------------------|----------------------------------------------------------------------------------------------------|---------------------------------------------------------------------------------------------|
| Marque os componentes que v<br>quer instalar. Clique em Próxir   | ocê quer instalar e desmarque o<br>no pra continuar.                                                   | s componentes que você não                                                                  |
| Selecione os componentes a<br>instalar:                          | <ul> <li>✓ MicroSIP (required)</li> <li>✓ Desktop Shortcut</li> <li>✓ Run at System Startup</li> </ul> | <b>Descrição</b><br>Posicione seu mouse<br>sobre um componente<br>pra ver a descrição dele. |
| Espaço requerido: 20.0 MB                                        |                                                                                                    |                                                                                             |
| Jullsoft Install System v3.10 ——                                 | < Voltar                                                                                               | Próximo > Cancelar                                                                          |
| Jinstalação do MicroSIP                                          |                                                                                                    | - 🗆 X                                                                                       |
| E                                                                | <b>scolha o Local da Instalação</b><br>Escolha a pasta na qual instalar o                              | o MicroSIP.                                                                                 |
| O Instalador instalará o Micros<br>em Procurar e selecione outra | GIP na seguinte pasta. Pra instala<br>pasta. Clique em Próximo pra co                                  | r em uma pasta diferente clique<br>ontinuar.                                                |
| Pasta Destino                                                    |                                                                                                    |                                                                                             |
| C:\Users\marcelo.vital\Ap                                        | pData\Local\MicroSIP                                                                                   | Procurar                                                                                    |
| Espaço requerido: 20.0 MB<br>Espaço disponível: 252.8 GB         |                                                                                                    |                                                                                             |
| vullsoft Install System v3.10 ——                                 | < Voltar                                                                                               | Próximo > Cancelar                                                                          |

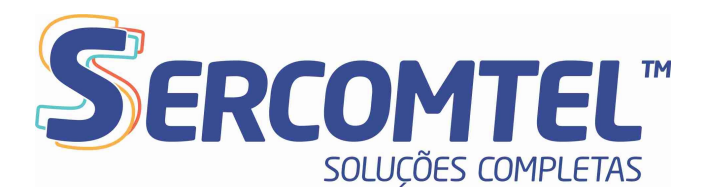

🕓 Instalação do MicroSIP

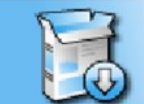

### Escolha a Pasta do Menu Iniciar

Escolha uma pasta do Menu Iniciar para os atalhos do MicroSIP.

Selecione a pasta do Menu Iniciar na qual você gostaria de criar os atalhos do programa. Você pode também inserir um nome pra criar uma nova pasta.

| MicroSIP                    |          |          |          |
|-----------------------------|----------|----------|----------|
| 3CX Call Flow Designer      |          |          |          |
| 3CX Phone                   |          |          |          |
| 3CXPhone for Windows        |          |          |          |
| 7-Zip                       |          |          |          |
| Accessibility               |          |          |          |
| Accessories                 |          |          |          |
| Administrative Loois        |          |          |          |
| ADUTI                       |          |          |          |
| Anizotivos IPM              |          |          |          |
| Canon Utilities             |          |          |          |
|                             |          |          |          |
| Não criar atalhos           |          |          |          |
| llsoft Install System v3.10 |          |          |          |
|                             |          |          |          |
|                             | < Voltar | Instalar | Cancelar |
|                             |          |          |          |

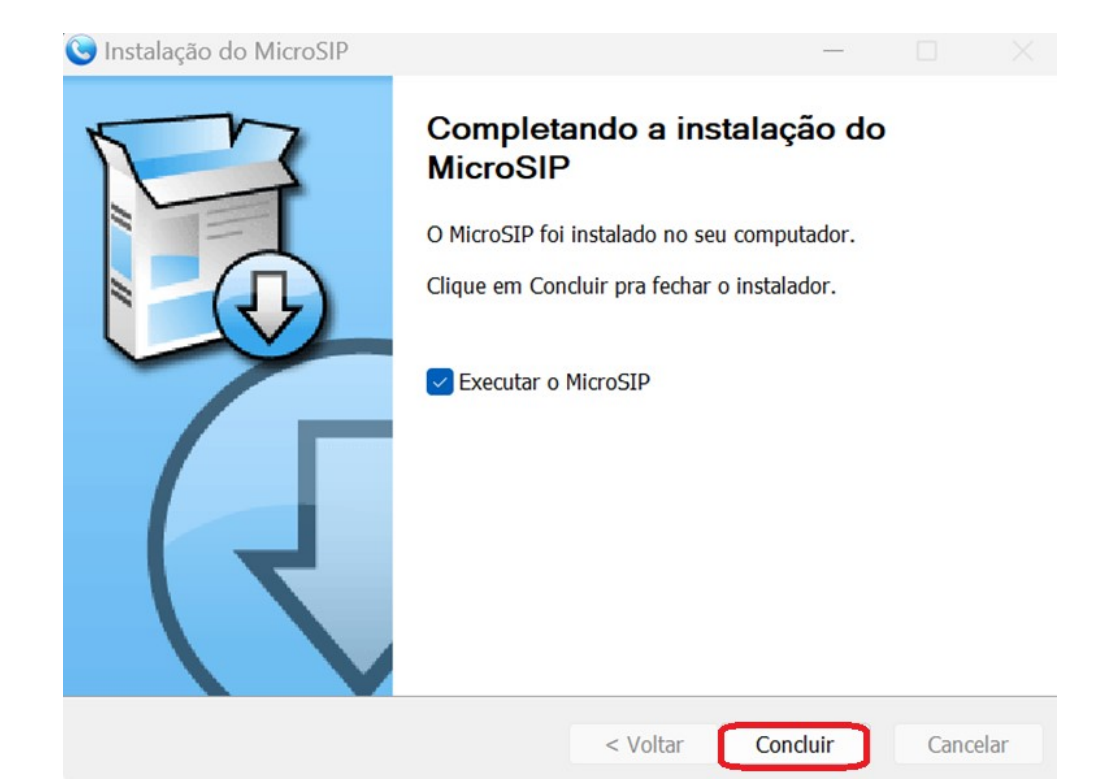

## Sercomtel S.A. - Telecomunicações

Rua Professor João Cândido, 555 | Centro | 86010-927 | Londrina | PR | Brasil | CNPJ 01.371.416/0001-89 | ICMS 60104948-16 w w w . s e r c o m t e l . c o m . b r

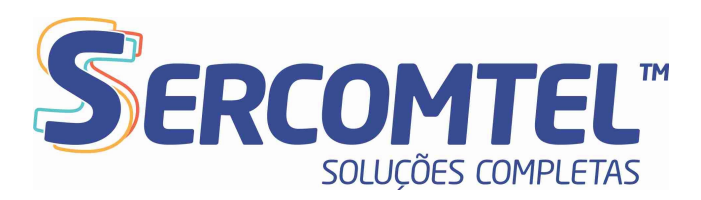

- Para configurar selecione a "flag" indicada:

| 🔇 MicroSIP   | -               |          |
|--------------|-----------------|----------|
| Telefone Reg | istros Contatos | ⇒ ⊡      |
|              |                 | ~        |
| 1            | 2 АВС           | 3 DEF    |
| <b>4</b> GHI | 5 JKL           | 6 MNO    |
| 7 PORS       | <b>8</b> TUV    | 9 wxyz   |
| *            | 0               | #        |
| R            | +               | С        |
|              | Chamar          | 몃        |
| -            |                 | +        |
| ÷ -          |                 | +        |
|              | DND AA          | CONF REC |
| MicroSIP     |                 |          |

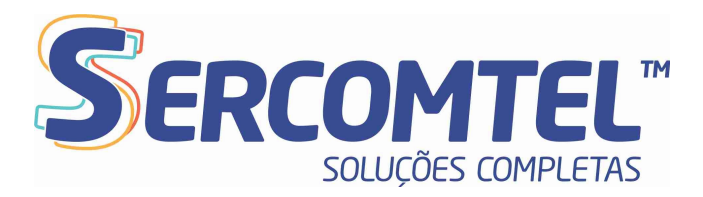

# - Selecione a opção Adicionar Conta...:

| elerone Reg  | istros Contatos |        | Adicionar Cont  | a           |
|--------------|-----------------|--------|-----------------|-------------|
|              |                 |        | Configurações   | Ctrl+P      |
|              |                 |        | Atalhos         | Ctrl+S      |
| 1            | 2 АВС           | 3 DEF  | Sempre no top   | o           |
| <b>4</b> GHI | 5 JKL           | 6 MNO  | Ver Arquivo de  | Log         |
| 7 PORS       | 8 TUV           | 9 wxyz | Visitar Website | Ctrl+W      |
| *            | •               |        | Ajuda           | Ver. 3.21.5 |
|              | U               | #      | Sair            | Ctrl+Q      |
| R            | +               | С      |                 |             |
|              | Chamar          |        | 2               |             |
| ю –          |                 |        | ] +             |             |
| ÷ -          |                 |        |                 |             |
|              | DND AA          | CONF   | EC              |             |
|              |                 |        |                 |             |

**Sercomtel S.A. - Telecomunicações** Rua Professor João Cândido, 555 | Centro | 86010-927 | Londrina | PR | Brasil | CNPJ 01.371.416/0001-89 | ICMS 60104948-16 www.sercomtel.com.br

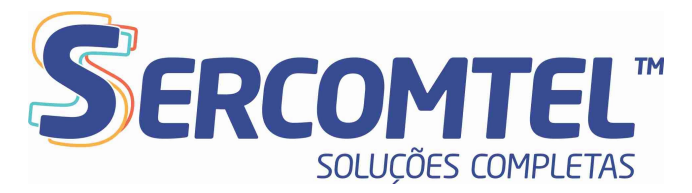

- Preencha os campos indicados as informações da conta SIP. As informações serão enviadas pela SERCOMTEL:

- Nome da Conta: Número do telefone;
- Servidor SIP: Domínio criado na plataforma de PABX;
- Usuário: Número do telefone;
- Domínio: Domínio criado na plataforma de PABX;
- Login: Número do telefone;
- Senha: Senha da conta SIP.

Insira as informações e selecione Salvar:

| Conta                | ×                                   |
|----------------------|-------------------------------------|
| Nome da Conta        | 433344XXXX                          |
| Servidor SIP         | loc.sip-sercomtel.com.br            |
| Proxy SIP            | 2                                   |
| Usuário*             | 433344XXXX 2                        |
| Domínio*             | loc.sip-sercomtel.com.br            |
| Login                | 433344XXXX 2                        |
| Senha                | 2                                   |
| Nemo de Estricio     | exibir senha                        |
| Nº do Correio de Voz |                                     |
| Prefixo de Discagem  | 2                                   |
| Plano de discagem    | 2                                   |
|                      | Ocultar identificador de chamadas 2 |
| Criptografia         | Desabilitado v 2                    |
| Transporte           | UDP v 2                             |
| Endereço Público     | Auto V 2                            |
| Atualizar Registro   | 300 Manter ativo 15                 |
|                      | Publicar presença 2                 |
|                      | Permitir reescrever IP     2        |
|                      | □ICE 2                              |
|                      | Desabilitar timers de sessão 2      |
|                      | Salvar Cancelar                     |

Após essa etapa a conta ficará Online.

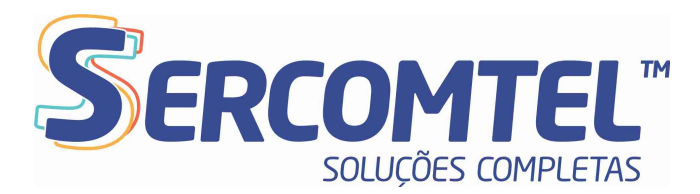

- De volta a tela inicial selecione a "flag" novamente e vá até opção **Configurações**:

| 1<br>4 GHI<br>7 PORS | 2 ABC                              | 3          | EF         |
|----------------------|------------------------------------|------------|------------|
| 4 GHI<br>7 PORS<br>* | <b>5</b> .RL                       |            |            |
| 7PORS                |                                    | 6          | 1N0        |
| *                    | 8 TUV                              | 9          | DRYZ       |
|                      | 0                                  | #          |            |
| R                    | +                                  |            | С          |
|                      | Chamar                             |            | 뎼          |
| -                    |                                    |            |            |
| <u>+</u>             |                                    |            | -          |
|                      | DND AA                             | CON        | F REC      |
| MicroSIP - 4         | - D                                | 43334<br>× |            |
|                      | Editar Conta<br>Adicionar Conta    | _          | Ctrl+M     |
| 1                    | Configurações                      |            | Ctrl+P     |
| <b>4</b> GHI         | Atalhos                            |            | Ctrl+S     |
| 7 PORS               | Sempre no topo<br>Ver Arquivo de L | og         |            |
| •                    | Visitar Website                    |            | Ctrl+W     |
| R                    | Ajuda                              | W          | er. 3.21.5 |
| CI CI                | Sair<br>hamar                      | R          | Ctrl+Q     |
| • -                  |                                    | 1 -        |            |
| ÷ -                  |                                    | I          |            |
| DM                   | D AA CONF                          | REC        |            |

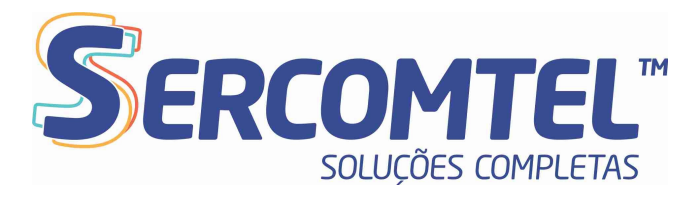

- Habilitar na opção CODECs habilitados os codecs a seguir:

- G.711 A law
- G.729 8 kHz
- Habilitar a opção Executar na inicialização do sistema:

| nfigurações                                                                                                    |                                                                                                    |                                                      |                                         |                                                                                                    |                                                                                              |                                                                                                |                                       |
|----------------------------------------------------------------------------------------------------|----------------------------------------------------------------------------------------------------|------------------------------------------------------|-----------------------------------------|----------------------------------------------------------------------------------------------------|----------------------------------------------------------------------------------------------|------------------------------------------------------------------------------------------------|---------------------------------------|
| 2                                                                                                    | Modo Chamada Única                                                                                                    |                                                      |                                         |                                                                                                    |                                                                                              |                                                                                                |                                       |
| Toque de Chamada                                                                                                    |                                                                                                    | x                                                    | 2 0                                     | Gravação de chamada 🗌                                                                                                    | C:\Users\marcelo.vita                                                                        | al\Desktop\Reco                                                                                | x                                     |
|                                                                                                    |                                                                                                    |                                                      |                                         |                                                                                                    | O MP3 O WAV                                                                                  | REC                                                                                            |                                       |
| Ouvir toque em                                                                                                    | Padrão                                                                                                    | ~                                                    |                                         | Método DTMF                                                                                                    | Auto ~                                                                                       |                                                                                                |                                       |
| Ouvir chamada em                                                                                                    | Padrão                                                                                                    | ~                                                    |                                         | Atendimento automático                                                                                                    | Botão de controle                                                                            | × .                                                                                            |                                       |
| Microfone                                                                                                    | Padrão                                                                                                    | ~                                                    |                                         | Encaminhamento de                                                                                                    | Não ~                                                                                        | 0                                                                                              | seg                                   |
| 🗌 Amplificação                                                                                                    | do microfone                                                                                                    |                                                      | 2                                       |                                                                                                    | Códigos de recursos                                                                          |                                                                                                |                                       |
| Ajuste de vo                                                                                                    | lume por software                                                                                                    |                                                      | 2 BI                                    | oquear chamada entrante                                                                                                    | Botão de controle                                                                            |                                                                                                | ~                                     |
| CODECs disponit                                                                                                    | CODECs ha                                                                                                    | bilitados                                            | 2                                       | Diretório de usuários                                                                                                    |                                                                                              |                                                                                                |                                       |
| G.711 u-law                                                                                                    | G.729 8 kH                                                                                                    | lz                                                   |                                         | Lista de ação padrão                                                                                                    | Padrão                                                                                       |                                                                                                | ~                                     |
| G.723 8 kHz<br>GSM 8 kHz                                                                                                    | •                                                                                                    |                                                      | 2                                       | Tons do teclado                                                                                                    | 2 🗆                                                                                          | Habilitar arquivo                                                                              | de log                                |
| G.723 8 Hz<br>GSM 8 Hz<br>VAD 2 GEC Op                                                                                                    | us 2ch 2 	Forçar CODEC                                                                                                    | ; de Entrada                                         | 2 2 2                                   | <ul> <li>Tons do teclado</li> <li>Aparecer no topo ao re</li> <li>Popup - Posição Aleati</li> <li>Chamada em Espera</li> </ul>            | eceber chamada 2 🗌<br>ória 2 🖉                                                               | Habilitar arquivo<br>Habilitar conta lo<br>Enviar relatório d<br>Desativar mensa               | de log<br>cal<br>e erro<br>gens       |
| G.723 8 kHz<br>G.523 8 kHz<br>G.5M 8 kHz<br>VAD 2 EC Op<br>Câmera                                                                                             | ue 2ch 2 Corçar CODEC<br>Desativar video<br>Padrão                                                                                      | de Entrada                                           | 2 2 2                                   | Tons do teclado     Aparecer no topo ao re     Popup - Posição Aleat     Chamada em Espera                                                | ceber chamada 2<br>óna 2 2<br>Semanalmente                                                   | Habilitar arquivo<br>Habilitar conta lo<br>Enviar relatório d<br>Desativar mensa               | de log<br>cal<br>e erro<br>gens       |
| CODEC de video                                                                                                    | us 2ch 2 OFrigar CODEC<br>Desativar video<br>Padrão<br>Padrão                                                                           | de Entrada                                           | 2 2 2                                   | Tons do teclado     Aparecer no topo ao re     Popup - Posição Aleat     Chamada em Espera     Verificar por atualizações                 | 2 C<br>eceber chamada 2 C<br>ória 2 C<br>Semanalmente                                        | Habilitar arquivo<br>Habilitar conta lo<br>Enviar relatório d<br>Desativar mensa               | de log<br>cal<br>e erro<br>gens       |
| CODEC de vídeo                                                                                                    | us 2ch 2 Corçar CODEC<br>Desativar video<br>Padrão<br>Padrão<br>VP8 VP9 Amostra                                                         | : de Entrada<br>P<br>Igem do 256                     | 2 2 2                                   | Tons do teclado     Aparecer no topo ao re     Popup - Posição Aleati     Chamada em Espera     Venficar por atualizações                 | 2 C<br>eceber chamada 2 C<br>ória 2 C<br>Semanalmente<br>ecutar na inicialização d           | Habilitar arquivo<br>Habilitar conta lo<br>Enviar relatório d<br>Desativar mensa<br>lo sistema | de log<br>cal<br>e enro<br>gens       |
| CALLE: 1 SERIE<br>G.723 8 kHz<br>GSM 8 kHz<br>VAD 2 Z EC Op<br>Câmera<br>CODEC de video<br>Z H.264 H.263<br>Porta de Origem 0                                 | us 2ch 2 Corçar CODEC<br>Desativar video<br>Padrão<br>Padrão<br>VP8 VP9 Amostra<br>port Portas RTP 0                                    | c de Entrada                                         | 2 2 2                                   | Tons do teclado     Aparecer no topo ao re     Popup - Posição Aleat     Chamada em Espera Venficar por atualizações                      | 2 C<br>eceber chamada 2 C<br>ória 2 C<br>Semanalmente<br>ecutar na inicialização d           | Habilitar arquivo<br>Habilitar conta lo<br>Enviar relatóno d<br>Desativar mensa<br>lo sistema  | de log<br>cal<br>e enro<br>gens       |
| G.723 8 kHz<br>G.523 8 kHz<br>G.523 8 kHz<br>G.523 8 kHz<br>G.523 8 kHz<br>Câmera<br>CODEC de video<br>☑ H.264 ☑ H.263 ☑<br>Porta de Origem 0<br>Servidor DNS | us 2ch 2 OForçar CODEC<br>Desativar video<br>Padrão<br>Padrão<br>VP8 VP9 Amostra<br>port Portas RTP 0                                   | c de Entrada P agem do 256 0 DNS SRV                 | 2<br>2<br>2<br>2<br>2<br>2<br>2<br>2    | Tons do teclado     Aparecer no topo ao re     Popup - Posição Aleati     Chamada em Espera     Verificar por atualizações     Exercision | 2 C<br>eceber chamada 2 C<br>ória 2 C<br>Semanalmente<br>ecutar na inicialização d           | Habilitar arquivo<br>Habilitar conta lo<br>Enviar relatório d<br>Desativar mensa<br>lo sistema | de log<br>cal<br>e erro<br>gerns      |
| G.723 8 kHz<br>G.M 8 kHz<br>G.M 8 kHz<br>OVAD 2 ♥ EC Op<br>Câmera<br>CODEC de video<br>♥ H.264 ♥ H.263 ♥<br>Porta de Origem 0<br>Servidor DNS                 | Use 2ch 2 Forçar CODEC Decativar video Padrão Padrão VP8 VP9 Amostra port Portas RTP 0                                                  | C de Entrada<br>P<br>egem do 256<br>- 0<br>DNS SRV   | 2<br>2<br>2<br>2<br>2<br>2              | Tons do teclado     Aparecer no topo ao re     Popup - Posição Aleati     Chamada em Espera     Venficar por atualizações                 | 2 C<br>eceber chamada 2 C<br>ória 2 C<br>Semanalmente<br>ecutar na inicialização d           | Habilitar arquivo<br>Habilitar conta lo<br>Enviar relatório d<br>Desativar mensa<br>lo sistema | de log<br>cal<br>e ento<br>gens       |
| G.723 8 kHz<br>GSM 8kHz<br>OVAD 2                                                                                                    | Uus 2ch 2 Corçar CODEC<br>Desativar video<br>Padrão<br>Padrão<br>VP8 VP9 Amostra<br>Port Portas RTP 0                                   | 2 de Entrada<br>> P<br>agem do 256<br>- 0<br>DNS SRV | 2<br>2<br>2<br>2<br>2<br>2              | Tons do teclado     Aparecer no topo ao re     Popup - Posição Aleat     Chamada em Espera     Venficar por atualizações                  | 2 C<br>eceber chamada 2 C<br>ória 2 C<br>Semanalmente<br>ecutar na inicialização d           | Habilitar arquivo<br>Habilitar conta lo<br>Enviar relatóno d<br>Desativar mensa<br>lo sistema  | de log<br>cal<br>e erro<br>gerns      |
| G.723 8 kHz<br>GSM 8kHz<br>GSM 8kHz<br>OVAD 2 SEC Op<br>Câmera<br>CODEC de video<br>✓ H.264 SH.263<br>Porta de Origem 0<br>Servidor DNS<br>Servidor STUN □    | us 2ch 2 Corçar CODEC Desativar video Padrão Padrão VP8 VP9 Amostra VP8 Portas RTP 0                                                    | C de Entrada                                         | 2<br>2<br>2<br>2<br>2                   | Tons do teclado     Aparecer no topo ao re     Popup - Posição Aleati     Chamada em Espera     Venficar por atualizações     Ev          | 2 C<br>eceber chamada 2 C<br>ória 2 C<br>Semanalmente<br>ecutar na inicialização d           | Habilitar arquivo<br>Habilitar conta lo<br>Enviar relatóno d<br>Desativar mensa<br>lo sistema  | de log<br>cal<br>e erro<br>gerns      |
| G.723 8 kHz<br>GSM 8kHz<br>OVAD 2 2 EC Op<br>Câmera<br>CODEC de video<br>2 H.264 2 H.263 2<br>Porta de Origem 0<br>Servidor DNS<br>Servidor STUN ☐            | us 2ch 2 Corçar CODEC<br>Desativar video<br>Padrão<br>Padrão<br>VP8 VP9 Amostra<br>VP8 VP9 Amostra<br>port Portas RTP 0                 | agem do 256                                          | 2 2 2 2 2 2 2 2 2 2 2 2 2 2 2 2 2 2 2 2 | Tons do teclado     Aparecer no topo ao re     Popup - Posição Aleat     Chamada em Espera     Venficar por atualizações     Ex           | 2 C<br>eceber chamada 2 C<br>ória 2 C<br>Semanalmente<br>ecutar na inicialização d<br>Salvar | Habilitar arquivo<br>Habilitar conta lo<br>Enviar relatóno d<br>Desativar mensa<br>lo sistema  | de log<br>cal<br>e erro<br>gerns<br>r |
| G.723 8 kHz<br>GSM 8kHz<br>GSM 8kHz<br>OVAD 2                                                                                                    | us 2ch 2 Forçar CODEC<br>Desativar video<br>Padrão<br>Padrão<br>VP8 VP9 Amostra<br>VP8 VP9 Amostra<br>Port Portas RTP 0<br>Desabilitado | 2 de Entrada<br>P<br>agem do 256<br>- 0<br>DNS SRV   | 2 2 2 2 2 2 2 2 2 2 2 2 2 2 2 2 2 2 2 2 | Tons do teclado Aparecer no topo ao re Popup - Posição Aleat Chamada em Espera Verificar por atualizações Ex 2 2 2                        | 2 C<br>eceber chamada 2 C<br>ória 2 C<br>Semanalmente<br>ecutar na inicialização d<br>Salvar | Habilitar arquivo<br>Habilitar conta lo<br>Enviar relatóno d<br>Desativar mensa<br>lo sistema  | de log<br>cal<br>e ento<br>gents<br>/ |

- Pronto a aplicação estará ativa no computador sendo necessário utilizar headphone.

# Sercomtel S.A. - Telecomunicações